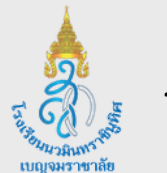

โรงเรียนนวมินทราชินูทิศ เบญจมราชาลัย

### **รับสมัครนักเรียนห้องปกติ ปีการศึกษา 2568** ระดับชั้นมัธยมศึกษาปีที่ 1, 4

้กรอกง้อมูลแจ้งความจำนง แล้วพิมพ์ใบสมัครจากระบบรับสมัคร และนำเอกสารมาสมัครที่โรงเรียนตามวันและเวลาที่กำหนดตามประกาศการรับนักเรียน

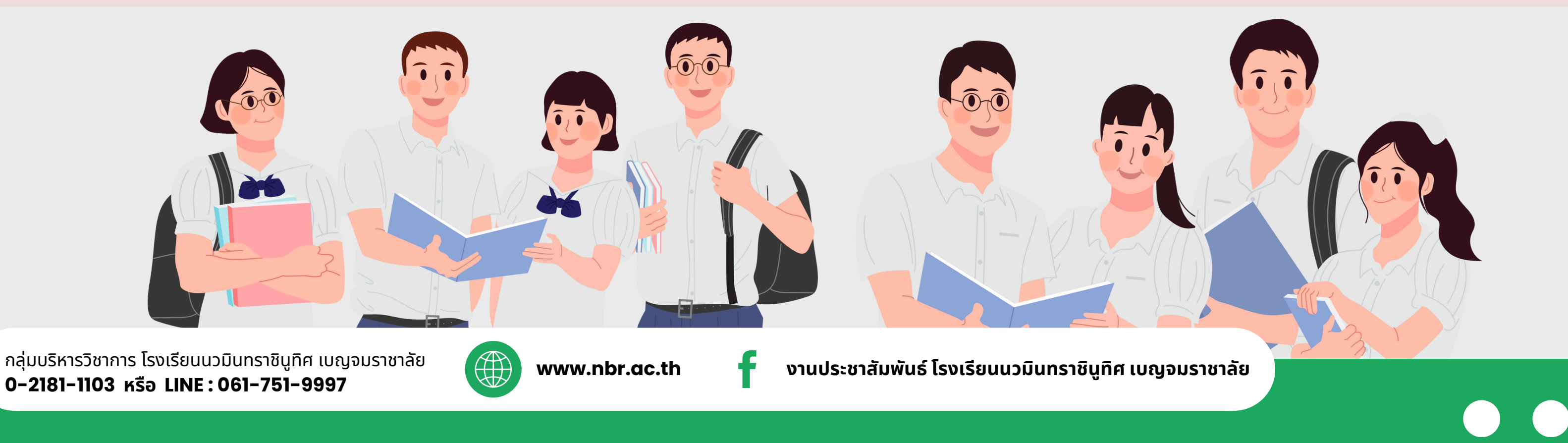

### 1. เข้าสู่เว็บไซต์การรับสมัคร โดยการสแกน QR CODE

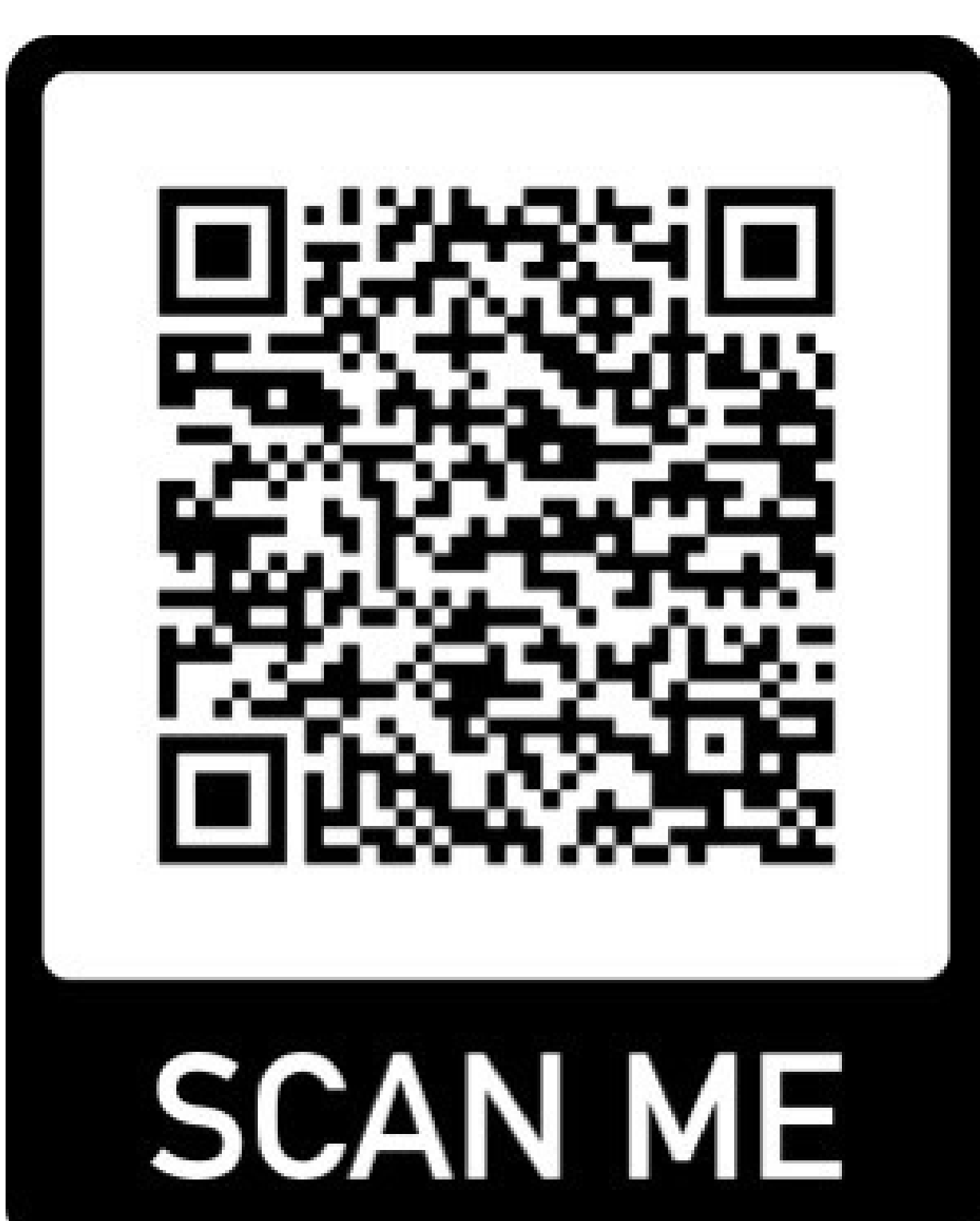

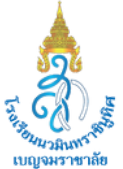

โรงเรียนนวมินทราชินูทิศ เบญจมราชาลัย

01

# **เข้าสู่เว็บไซต์**

### 2. เลือกระดับชั้นที่ทำการสมัคร

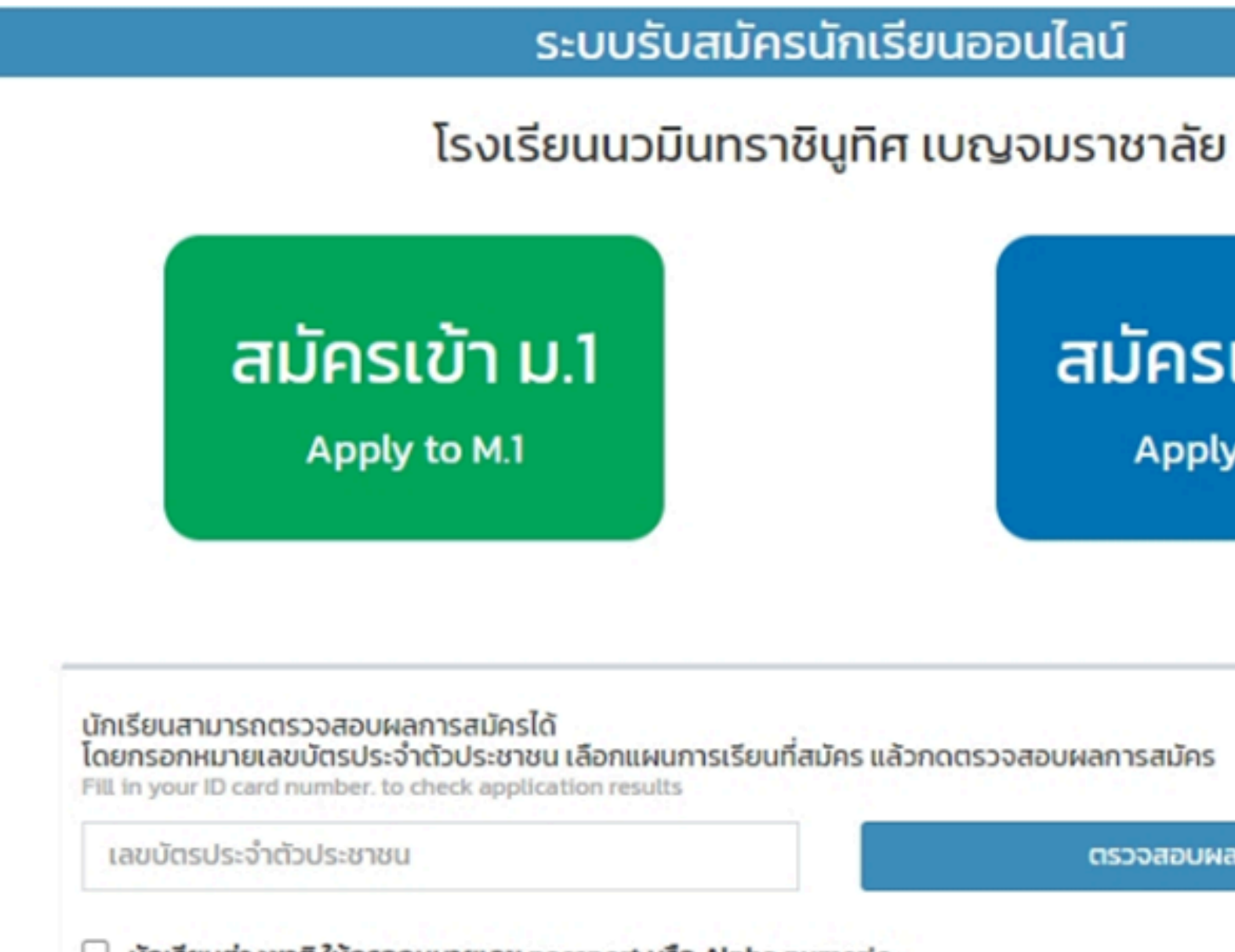

นักเรียนต่างชาติ ให้กรอกหมายเลข passport หรือ Alpha numeric

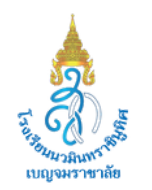

โรงเรียนนวมินทราชินูทิศ เบญจมราชาลัย

02

## เลือกระดับชั้น

### สมัครเข้า ม.4

Apply to M.4

ตรวจสอบผลการสมัคร

# เลือกระดับชั้นที่ทำการสมัคร 2.1 คลิกที่ `` สมัครเรียน "

### ระบบรับสมัครนักเรียนออนไลน์ ระบา โรงเรียนนวมินทราชินูทิศ เบญจมราชาลัย โรงเรียนเ

ระดับชั้นมัธยมศึกษาปีที่ 1

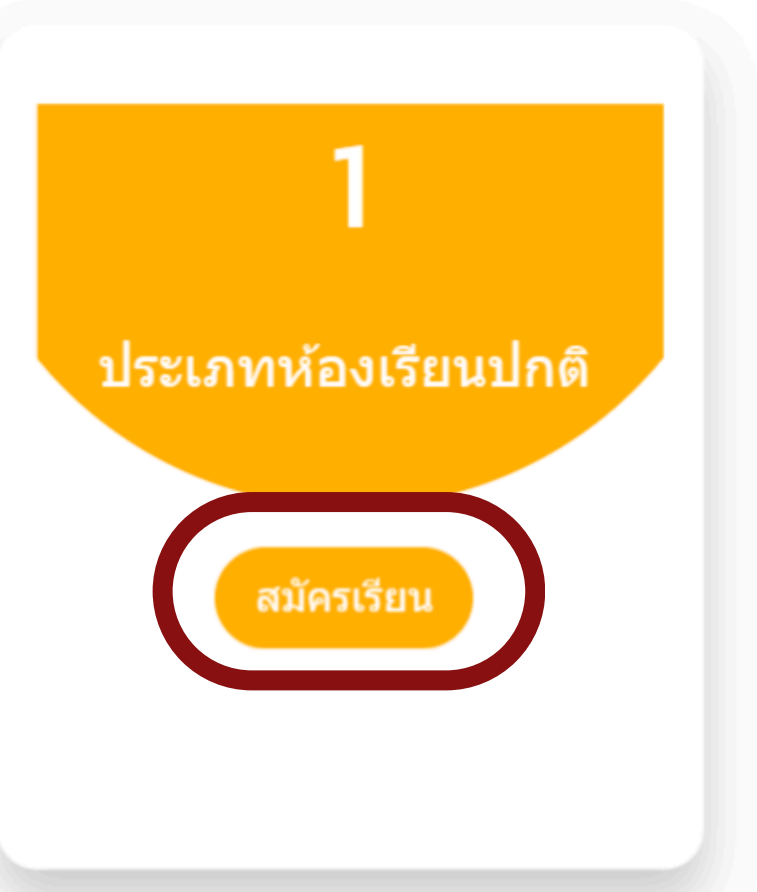

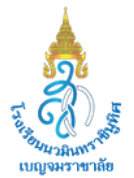

โรงเรียนนวมินทราชินูทิศ เบญจมราชาลัย

# เลือกระดับชั้น 02

ระบบรับสมัครนักเรียนออนไลน์

โรงเรียนนวมินทราชินูทิศ เบญจมราชาลัย

ระดับชั้นมัธยมศึกษาปีที่ 4

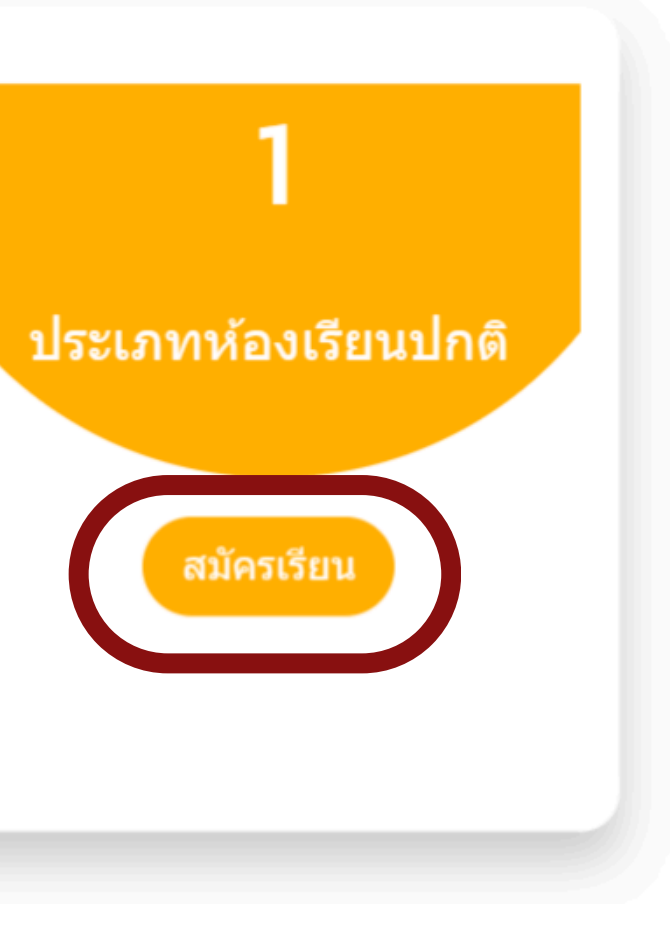

### 2. เลือกระดับชั้นที่ทำการสมัคร

2.2 เลือกประเภทหรือแผนการเรียนที่ต้องการสมัคร

### ระดับชั้นมัธยมศึกษาปีที่ 4

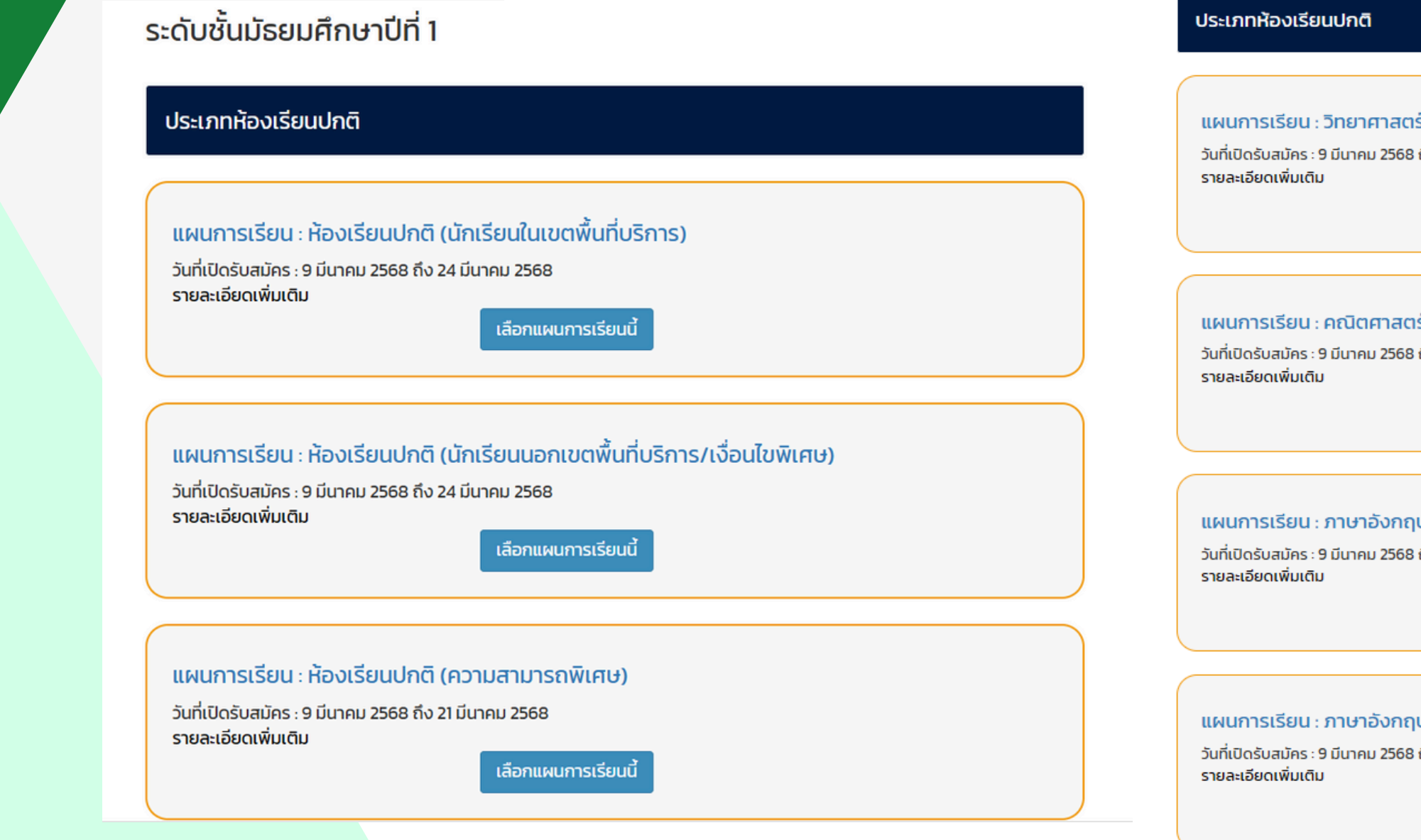

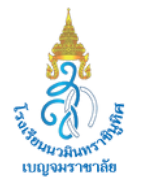

🍠 โรงเรียนนวมินทราชินูทิศ เบญจมราชาลัย

02

# เลือกระดับชั้น

| มสตร์-คณิตศาสตร์-ปัญญาประดิษฐ์<br>568 ถึง 24 มีนาคม 2568<br>เลือกแผนการเรียนนี้ |
|---------------------------------------------------------------------------------|
|                                                                                 |
| เสตร์ – ภาษาอังกฤษ<br>568 ถึง 24 มีนาคม 2568<br>เลือกแผนการเรียนนี้             |
|                                                                                 |
| กฤษ – ธุรกิจ<br>568 ถึง 24 มีนาคม 2568<br>เลือกแผนการเรียนนี้                   |
|                                                                                 |
| มกฤษ – ภาษาไทย –สังคมศึกษา<br>568 ถึง 24 มีนาคม 2568<br>เลือกแผนการเรียนนี้     |
|                                                                                 |

### กรอกข้อมูล 3. กรอกเลขบัตรประชาชนของนักเรียนและคลิกที่คำว่า "ตกลง"

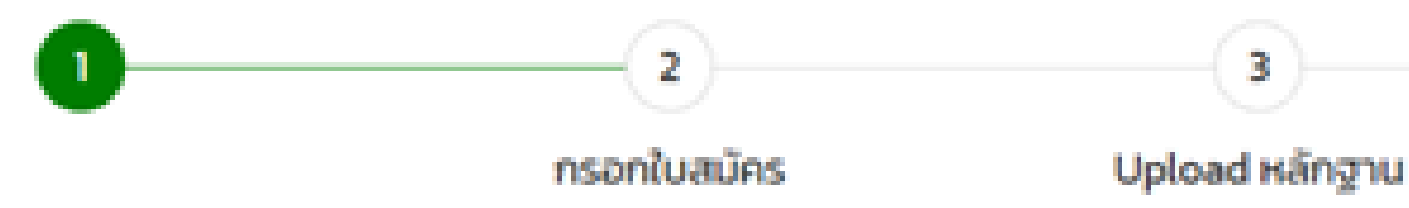

### กรุณากรอกข้อมูลเพื่อสมัคร หรือ ตรวจสอบสถานะการสมัคร

Please fill out the information to apply or check the application status.

เลขบัตรประจำตัวประชาชน

(ID card number)

นักเรียนต่างชาติ ให้กรอกหมายเลข passport หรือ Alpha numeric

ตกลง

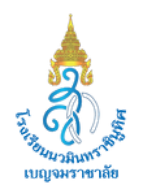

### โรงเรียนนวมินทราชินูทิศ เบญจมราชาลัย

03

สถานะการสมัคร

4

### 4. กรอกรายละเอียดข้อมูลให้ถูกต้องและให้กรอกทุกข้อมูล และคลิกที่ "บันทึกข้อมูล"

| uovauniseu                                                                             |                                                                                                    |                                                                                                    |                                                                                         |               |          |
|----------------------------------------------------------------------------------------|----------------------------------------------------------------------------------------------------|----------------------------------------------------------------------------------------------------|-----------------------------------------------------------------------------------------|---------------|----------|
| another of account                                                                     |                                                                                                    | วันที่ย้ายเข้า 01/01/1970<br>Move in date                                                                                                    |                                                                                         |               |          |
| เลข                                                                                    | <b>บัตรประจำดัวประชาชน</b> 3609900770217<br>ID card number                                                                                                    | <b>เลขที่</b><br>House number                                                                                                    | <b>ชื่อหมู่บ้าน</b><br>Village                                                          |               |          |
| <mark>คำนำหน้า ด.ช. v ชื่อ •</mark><br>Prefix Name                                     | <mark>บามสกุล *</mark><br>Surname                                                                                                    | หมู่ที่<br>Moo                                                                                                    | BCR<br>Sol                                                                              | nuu           |          |
| Prefix Master V Name* ชื่อภาษาอังกฤษ                                                   | Sumame • นามสกุลภาษาอังกฤษ                                                                                                    | 3.430 Sec.                                                                                                    |                                                                                         | \$100/000 Sec |          |
| เชื้อชาติ •<br>Race สัณชาติ •<br>Nationality                                           | <b>ศาสมา</b><br>religion                                                                                                    | Province                                                                                                    | Ť                                                                                       | District      | <u> </u> |
| <b>โกรศัพท์บ้าน</b> กรอกเฉพาะตัวเอ <b>มือถือ •</b> กรอกเฉพาะตัวเลข<br>Telephone Mobile | email *                                                                                                    | <b>ต่าบล/แขวง</b> เลือก                                                                                                    | ~                                                                                       | รหัลไปรษณีย์  |          |
| วันเดือนปี เกิด                                                                        |                                                                                                    | Subulstrick                                                                                                    |                                                                                         | 2.jp Code     |          |
|                                                                                        | มารถาชื่อ<br>Father's name   กรอกคำนำหน้าชื่อ ชื่อ-สกุ<br>กรอกคำนำหน้าชื่อ ชื่อ-สกุ<br>กรอกคำนำหน้าชื่อ ชื่อ-สกุ<br>Mother's name     ได้ป้อมูลบิดา<br>Use the father's information     ผู้ปกครองชื่อ<br>Parent's Name     มีความเกี่ยวข้องเป็น<br>Relationship     ดาวมเกี่ยวข้องเป็น<br>Relationship     บระ the father's information     มีความเกี่ยวข้องเป็น<br>Relationship     บระ the father's information     มารถาชื่อ<br>Householder's Name | a <b>ວາຍິ່</b> w ດccupation<br>a <b>ວາຍິ່</b> w กรอกอายິ່w<br>Occupation กรอกอายิ่w<br>Occupation<br>Cocupation<br>a <b>ວາຍິ່</b> w<br>Occupation<br>Cocupation<br>Cocupation<br>SD0<br>Cocupation<br>a <b>ວາຍິ່</b> w<br>Cocupation<br>SD0<br>Cocupation | InsAlwni nsoniawa:dbiau<br>Phone nsoniawa:dbiau<br>Phone 0824884664<br>Phone 0824884664 |               |          |

|                                                     |                            | <b>ที่อยู่ตามทะเบียนบ้าน</b><br>Address          | 1                          |                         |                                |                                 |                    |   |  |
|-----------------------------------------------------|----------------------------|--------------------------------------------------|----------------------------|-------------------------|--------------------------------|---------------------------------|--------------------|---|--|
|                                                     |                            | <b>วันที่ย้าย</b><br>Move in d                   | <b>ນ້າ</b> 01/01/19<br>ate | 970 🖬                   |                                |                                 |                    |   |  |
| u 3609900770                                        | 0217                       | La<br>House numb                                 | <b>ยที่</b><br>ber         |                         | <b>ชื่อหมู่บ้าน</b><br>Village |                                 |                    |   |  |
| a •                                                 |                            | н                                                | <b>มู่ที่</b>              |                         | <b>ປວຍ</b><br>Soi              |                                 | <b>nuu</b><br>Road |   |  |
| ne • นามสกุลภาษ<br>ท                                | าอังกฤษ                    | <b>จังห</b><br>Provin                            | <b>วัด</b> เลือก           |                         | ~                              | ີ່ວ່າເກວ/ເບຕ<br>District        | เลือก              | ~ |  |
| •                                                   |                            | <b>ຕ່າບa/ແ</b> ບ<br>Subdistr                     | วง เลือก<br>rict           |                         | *                              | <b>รหัสไปรษณีย์</b><br>Zip Code |                    |   |  |
| ขนูลบิดา มารดา ผู้ปกคร<br>formation of father, moti | වා<br>her, parent          |                                                  |                            |                         |                                |                                 |                    |   |  |
| บิดาชื่อ<br>Father's name                           | กรอกคำนำหน้าชื่อ ชื่อ-สกุล | อาชีพ<br>Occupation                              | กรอกอาชีพ                  | <b>Insriwn</b><br>Phone | กรอกเฉพาะตัวเลข                |                                 |                    |   |  |
| <b>มารดาชื่อ</b><br>Mother's name                   | กรอกคำนำหน้าชื่อ ชื่อ–สกุล | <mark>อาชีพ</mark><br>Occupation                 | กรอกอาชีพ                  | <b>Insriwn</b><br>Phone | กรอกเฉพาะตัวเลข                |                                 |                    |   |  |
| ີ່ໃຮ້ປ້ອມູສບິດາ<br>the father's information         | Ç                          | ) ใช้ข้อมูลมารดา<br>ise the mother's information |                            |                         |                                |                                 |                    |   |  |
| <b>ผู้ปกครองชื่อ</b><br>Parent's Name               | กรอกกำนำหน้าชื่อ ชื่อ–สกุล | อายีพ<br>Occupation                              | กรอกอาชีพ                  | Insriwn •<br>Phone      | 0824884664                     |                                 |                    |   |  |
| <b>ความเกี่ยวข้องเป็น</b><br>Relationship           | ความเที่ยวข้องของผู้ปกคระ  | 20                                               |                            |                         |                                |                                 |                    |   |  |
| ໃຮ້ປ້ວມູລບິດາ<br>the father's information           | Ç                          | ) ใช้ข้อมูลมารดา<br>Ise the mother's information |                            |                         |                                |                                 |                    |   |  |
| <b>เจ้าบ้านชื่อ</b><br>louseholder's Name           | กรอกคำนำหน้าชื่อ ชื่อ–สกุล | อาชีพ<br>Occupation                              | กรอกอาชีพ                  | Ins/Iwn<br>Phone        | กรอกเฉพาะตัวเลข                |                                 |                    |   |  |
| <b>ความเกี่ยวข้องเป็น</b><br>Relationship           | ความเที่ยวข้องของเจ้าบ้าน  |                                                  |                            |                         |                                |                                 |                    |   |  |

| <b>เข้านชื่อ</b><br>'s Name | กรอกคำนำหน้าชื่อ ชื่อ–สกุล | อาชีพ<br>Occupation | กรอกอาชีพ |  |
|-----------------------------|----------------------------|---------------------|-----------|--|
| ้องเป็น                     | ຄວາມເຄີ່ຍວຍ້ອงຍອນອ້າບ້ານ   |                     |           |  |

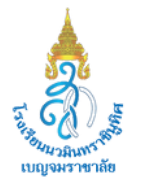

### โรงเรียนนวมินทราชินูทิศ เบญจมราชาลัย

04

กรอกข้อมูล

### 4.1 นักเรียนระดับชั้นมัธยมศึกษาปีที่ 4 ทำการเลือกแผนสำรอง

ตัวเลือกแผนการเรียนสำรอง Alternate study plan

แผนการเรียนสำรองลำดับที่ 1 \*

Alternate study plan No.1

เลือก

 $\checkmark$ 

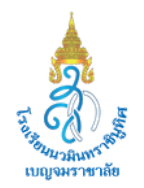

โรงเรียนนวมินทราชินูทิศ เบญจมราชาลัย

04

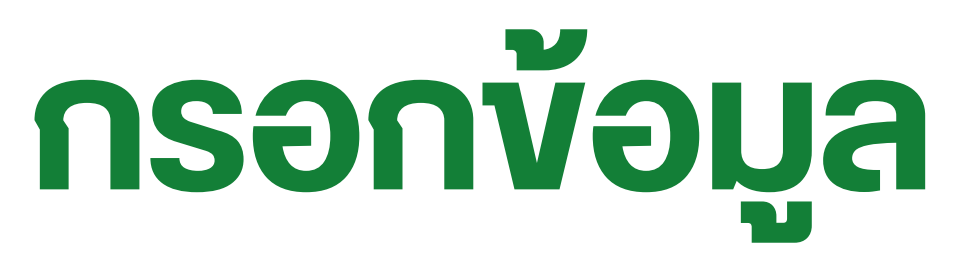

## ติดตามสถานะการสมัคร

5. พิมพ์ใบสมัครและนำใบสมัครที่พิมพ์จากระบบและเอกสารที่ทางโรงเรียนกำหนด มาสมัครที่โรงเรียนตามวันและเวลาที่กำหนดตามประกาศการรับนักเรียน (สามารถยื่นใบสมัครได้ตั้งแต่วันที่ 20 มีนาคม 2568 เวลา 08.30–16.30 น.)

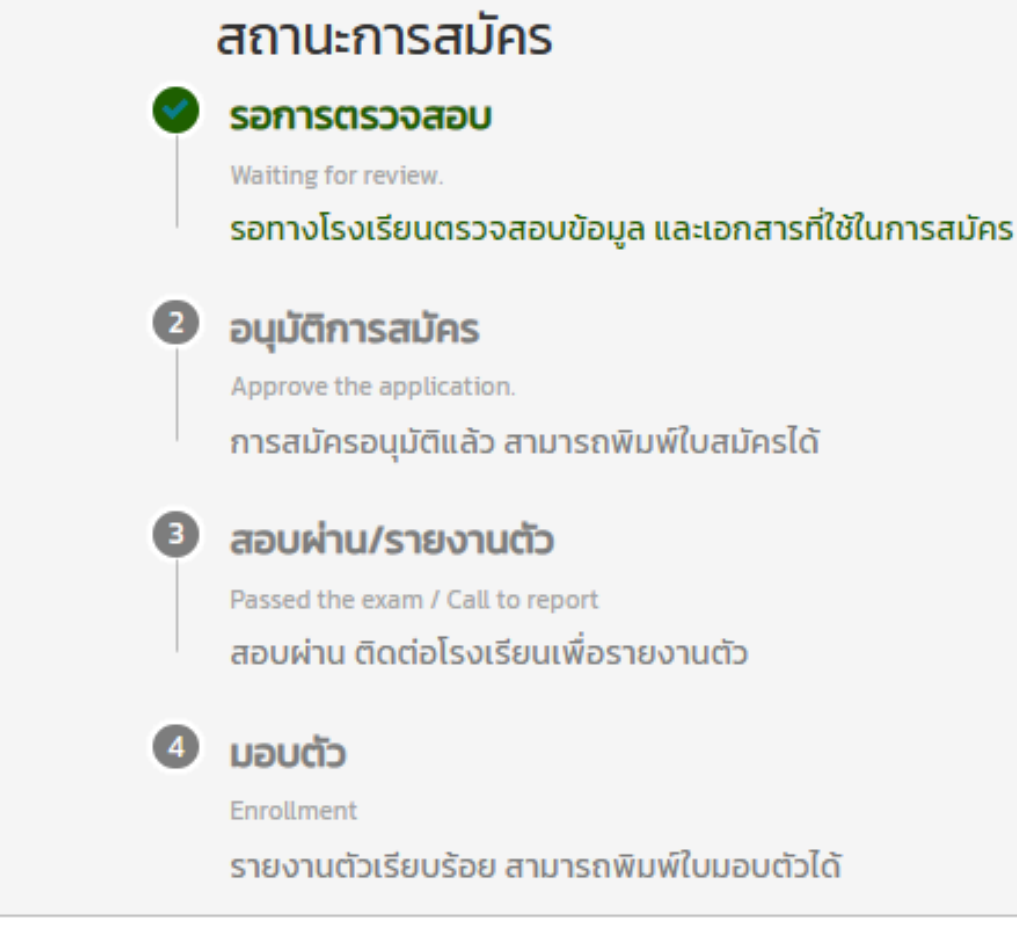

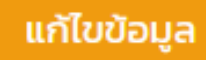

Upload เอกสาร

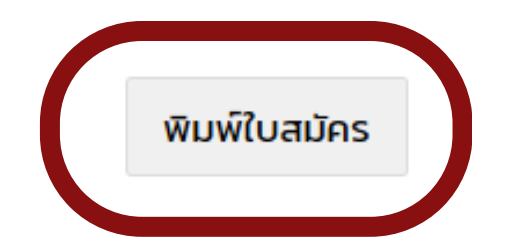

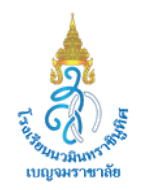

โรงเรียนนวมินทราชินูทิศ เบญจมราชาลัย

05